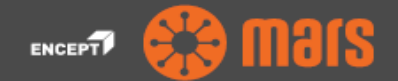

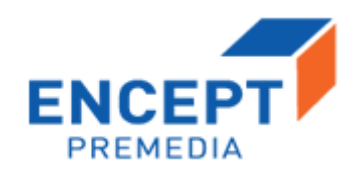

# **ENCEPT PREMEDIA**

# **Artwork Approval Process**

# **Help Document**

| Document Type | Help Document |
|---------------|---------------|
| Version       | 1.0           |
| Date          | 06-10-2018    |
| Author        | Encept Team   |

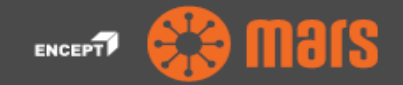

## **Table of Content**

| 1. Workflow Process- Artwork Approval |                               |   |  |  |  |
|---------------------------------------|-------------------------------|---|--|--|--|
| 1.1                                   | Client Reviewers              | 1 |  |  |  |
| 1.2                                   | Client Brand Manager Approval | 4 |  |  |  |

| arlsberg | Help Document                    | Version<br>Status | ENCEPT   |
|----------|----------------------------------|-------------------|----------|
|          | Encept- Artwork Approval Process | V1.0              | PREMEDIA |

# 1. Workflow Process- Artwork Approval

## **1.1** Client Reviewers

Clients will have their views as:

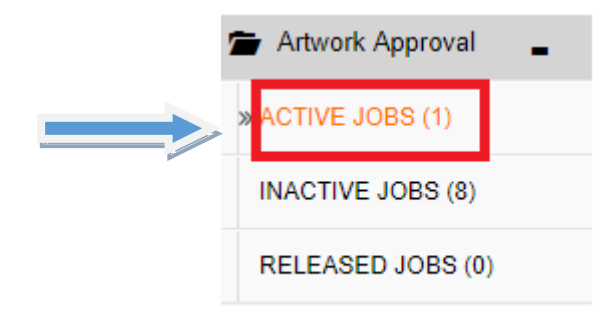

Figure 1.1: Views of Client

- > ACTIVE JOBS view is your landing page view, which is your (inbox).
- INACTIVE JOBS view is the view which shows workflow status pending with Encept either for holding the job by Encept from Client or Artwork Rejection or Revision.

**RELEASED JOBS** view shows the Jobs that has been released by Encept for print. Clicking on Active Jobs, clients can view the request form and can take decision either for

• Accept:

You can do the following:

### ACCEPT:

| Workflow Numbe | r:                         | Brand Name :                | Tata Tea prenium | Custom Status : | Pending For Pre-Deliv | ery Check |
|----------------|----------------------------|-----------------------------|------------------|-----------------|-----------------------|-----------|
| SKU :          | 1 kg                       | Primary Packing<br>Format : | CEKA Carton      |                 | Task De               | etails -  |
| Request Info   | Files Activity Log         | Comments                    |                  |                 |                       |           |
| Add Files      |                            |                             |                  |                 |                       |           |
| Document Type  | Select File Type           | Add Files                   |                  |                 |                       |           |
| Action         | File Name                  |                             | Version No       | Added By        | Added Date            | File Typ  |
|                | Flora SB - Carton after co | rrections (1) pdf           | 0.1              | Anagha Kulkami  | 11-May-2018 15:48     | Artwork P |

Figure 1.2 Accept & Review Artwork File

On clicking Accept, validations message shows how to review the details uploaded by the other user.

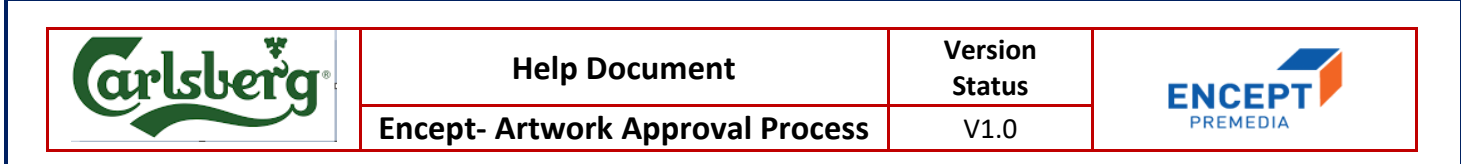

On the Files tab, Select the Artwork File and Click 
 Viewer icon to view the artwork in Viewer.

|       |             |                               |                                                                                                    |                                                                                                    |                                                                                                    |                                                           | Checklist Action -                                                                                          | Version v   | /0.1 |
|-------|-------------|-------------------------------|----------------------------------------------------------------------------------------------------|----------------------------------------------------------------------------------------------------|----------------------------------------------------------------------------------------------------|-----------------------------------------------------------|----------------------------------------------------------------------------------------------------|-------------|------|
| PDF   | Color       |                               | Annotate                                                                                                    |                                                                                                    |                                                                                                    |                                                           | Checklist                                                                                                   |             |      |
|       | CMYK Color  | s<br>Black<br>Cyan<br>Magenta | Swiss Garrier<br>Podar bare / T.O.B.A.B<br>Projacy Composed - C.MITO<br>Benefaction of Acrosols<br>Specifications of Acrosols | Castoner Name : Marki<br>(Salet)<br>Pack Star: 12A g Sache                                                                                                    | ARTWORK APPROVAL SHE<br>d Attends No :<br>Design(Sylle ; Tuck in type lock bo                                                                                                    | ET<br>Inn Cole:<br>Supercelos :<br>Color Scheme: 4 COLOUR | My Checklist Correctness of Barcode Correctness of BOP Design Correctness of Colours Correctness of Colours | •<br>•<br>• |      |
| -<br> | Spot Colors | PANTONE 541 C                 |                                                                                                    | Biskondary<br>BS-ymotia<br>Protectic cell forecting<br>Protectics Biskondary<br>Biskondary<br>Biskondar | Point of a second second secon |                                                           | Correctness of FOP Design<br>Correctness of KLD<br>Correctness of Overall Copy/<br>Fext                     | •<br>•      |      |
|       |             | PANTONE 538 C                 | Presed By: Exertises<br>Date<br>Signature                                                                                     | Could by Protection Dept<br>Date:<br>Signature                                                                                                    | Checkel by CC Day<br>Date 1<br>Signature:                                                                                                    | Approved By QA.Dept<br>Date :<br>Signature                | Correctness of Post Print<br>Finishes<br>Save                                                               | ×           |      |

Figure 1.3: Viewer

On the Viewer left hand side, you can view all the viewer functionalities like
 PDF Viewer, Thumbnail View, Color Separation, Layer separation, Font Separation,
 Barcode Details, Image Compare, Metadata.

- > On the right hand side, you can view the checklist.
- Every checklist will have Yes/No/NA option available. User can select the required option from the checklist drop down. Comments must be made when a particular checklist as "No" so to give the Reason.

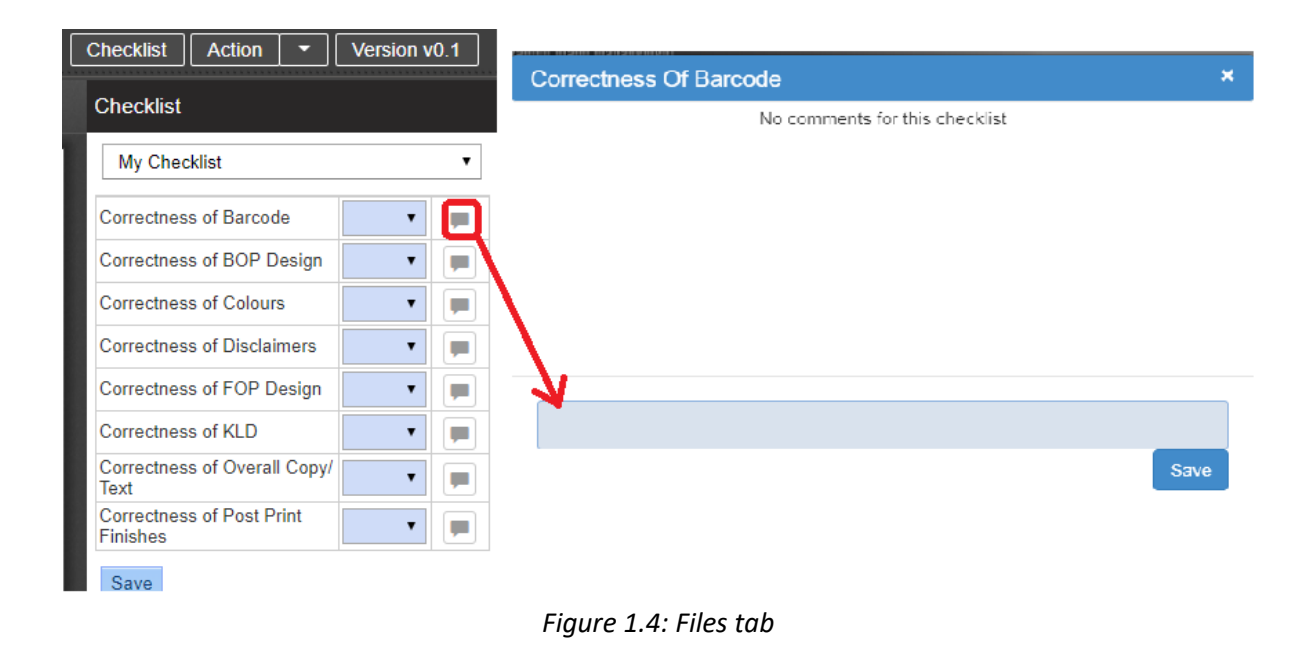

| arlsberg. | Help Document                    | Version<br>Status | ENCEPT   |
|-----------|----------------------------------|-------------------|----------|
|           | Encept- Artwork Approval Process | V1.0              | PREMEDIA |

- Click Save to save the checklist reviews in the form.
- Close the viewer window, go back to the main form click on Accept to submit the workflow to the Client Brand Manager for final Approval.
- Reject:

By giving comment, reason for rejection of the artwork as shown below.

#### COMMENTS:

| Request Info  | Files      | Stakeholders | Comments |
|---------------|------------|--------------|----------|
| Comments S    | Section    |              |          |
| Add Your Comr | nents Here |              | 8        |
| List of Com   | nents      |              |          |
|               |            |              |          |

Figure 1.5: Comments Section

- 1. Enter the required comments in the **Comments** text box.
- 2. Once you submit the form, on the right hand side you can view the Comments in the List of Comments with user name, date and time.

| Request Info | Files      | Stakeholders | Activity Log | Comments |                                                   |
|--------------|------------|--------------|--------------|----------|---------------------------------------------------|
| Comments 5   | Section    |              |              |          |                                                   |
| Add Your Com | ments Here |              |              |          |                                                   |
| List of Comr | ments      |              |              |          |                                                   |
| P<br>Ch      | roduct Man | ager         |              |          | Tue Feb 27 2018 13:50:12 GMT+0530 (India Standard |

Figure 1.6: Add Comments

- > You can also click **Save** to save the form for further use.
- Each reviewer's will do the same steps and submit to the Client Brand Manager for final Artwork Approval.
- > You can view in Activity Log, who is the next user in the workflow process.

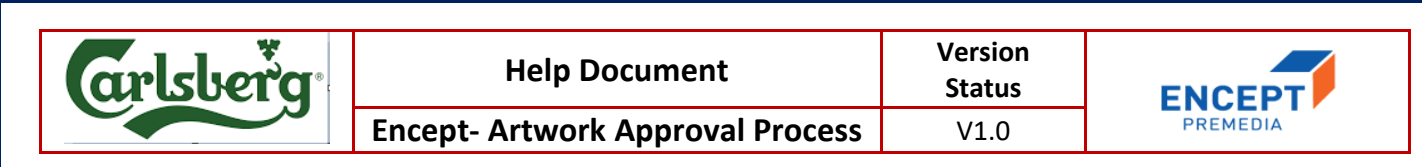

### **1.2** Client Brand Manager Approval

You can do the following:

- 1. If you **reject**, then it will go back to **Encept's Inactive Jobs view** for updating the artwork and then for pre delivery check, before sending it to client reviewers.
- 2. If **approve**, then workflow will go to the **Encept's Inactive Jobs** for artwork review and release to print.
- **Reject:** It will ask you to comment on reason for rejection.

### COMMENTS:

| Request Info  | Files      | Stakeholders | Comments |   |
|---------------|------------|--------------|----------|---|
| Comments S    | ection     |              |          |   |
| Add Your Comr | nents Here |              |          | k |
| List of Com   | nents      |              |          |   |
|               |            |              |          |   |

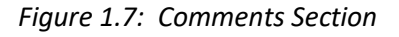

- 3. Enter the required comments in the **Comments** text box.
- 4. Once you submit the form, on the right hand side you can view the Comments in the List of Comments with user name, date and time.

| Request Info | Files                         | Stakeholders    | Activity Log | Comments |                                                         |
|--------------|-------------------------------|-----------------|--------------|----------|---------------------------------------------------------|
| Comments     | Section                       |                 |              |          |                                                         |
| Add Your Com | ments Here                    |                 |              |          | h                                                       |
| List of Com  | ments                         |                 |              |          |                                                         |
| P<br>cr      | Product Mana<br>neck the Bran | ager<br>id Name |              |          | Tue Feb 27 2018 13:50:12 GMT+0530 (India Standard Time) |

### Figure 1.8: Add Comments

| arlsberg | Help Document                    | Version<br>Status | ENCEPT   |
|----------|----------------------------------|-------------------|----------|
|          | Encept- Artwork Approval Process | V1.0              | PREMEDIA |
|          |                                  |                   |          |

#### > Approve:

| New Request       | Click Files Tab, Select \ | /iew Icon for the Artwork | File and Fill-in All Che | cklist  |            |                 | 3                      | <                       |
|-------------------|---------------------------|---------------------------|--------------------------|---------|------------|-----------------|------------------------|-------------------------|
| Artwork Approval  | Workflow Number:          | AW-N-11                   | Brand Name :             | Stro    | ong Pint   | Custom Status : | Pending With Client Br | and Manager For Artwork |
| ACTIVE JOBS (1)   | SKU :                     | 500 ml                    | Primary Packing          |         | Beer test2 |                 | Approval               |                         |
| RELEASED JOBS (1) |                           |                           | Format :                 |         |            |                 |                        |                         |
| New Job Request + | Request Info Fi           | les Activity Log          | Comments H               | lelp    |            |                 |                        |                         |
|                   | Add Files                 |                           |                          |         |            |                 |                        |                         |
|                   | Document Type :           | Select File Type 🔹        | Add Flints               |         |            |                 |                        |                         |
|                   | Action F                  | ile Name                  | Version No               | Added   | Ву         |                 | Added Date             | File Type               |
|                   | 17                        | 1117.pdf 0.               | .1                       | Anagha  | Kulkarni ( | (Encept)        | 04-Oct-2018 11:00      | Artwork File            |
|                   |                           |                           |                          | Approve | Reject     | Save            |                        |                         |

Figure 1.9: Accept & Review Artwork File

- On clicking Approve, validations message shows how to review the details uploaded by the other user.
- On the Files tab, Select the Artwork File and Click 
   Viewer icon to view the artwork in Viewer.

| 10100 |                                                                      |                                                                                                    |                                                                                                    |                            |                                            | Checklist Action 🝷                                                                                                    | Version v0.1                                                 |
|-------|----------------------------------------------------------------------|----------------------------------------------------------------------------------------------------|----------------------------------------------------------------------------------------------------|----------------------------|--------------------------------------------|----------------------------------------------------------------------------------------------------|--------------------------------------------------------------|
| PDF   | Color                                                                | Annotate                                                                                                    |                                                                                                    | Checklist                  |                                            |                                                                                                    |                                                              |
|       | CMYK Colors Black Cyan Cyan Magenta Vellow Spot Colors PANTONE 541 C | Podar Ivan J. Control Control | Spins Carrier         Consume Numerie Madala         Antrod Nami         Imm Code;           Product Server (CMIC) (Solar)         Desauration; Life's Dublifitium:         Antrod Nami         Imm Code;           Spinsthermanne (CMIC) (Solar)         Desauration; Life's Dublifitium:         Desauration; Life's Dublifitium:         Antrod Nami         Imm Code;           Spinsthermanne (CMIC)         Desauration; Life's Dublifitium:         Desauration; Life's Dublifitium:         Coder Statuse + CCICCO; B |                            |                                            | My Checklist<br>Correctness of Barcode<br>Correctness of BOP Design<br>Correctness of Colours<br>Correctness of Disclaimers<br>Correctness of FOP Design<br>Correctness of KLD<br>Correctness of Verall Copy/ | - ()<br>- ()<br>- ()<br>- ()<br>- ()<br>- ()<br>- ()<br>- () |
| 0     | PANTONE 638 C                                                        | Prepared By Kontona d<br>Dotr : 1<br>Signator: 2                                                                                                    | Scoled by Proteins Det                                                                                                    | Checked by QC Day<br>Date: | Approval By QA Dapt<br>Dati :<br>Signature | ext<br>Correctness of Post Print<br>Finishes                                                                                                    |                                                              |

Figure 1.10: Viewer

On the Viewer left hand side, you can view all the viewer functionalities like
 PDF Viewer, Thumbnail View, Color Separation, Layer separation, Font Separation,
 Barcode Details, Image Compare, Metadata.

> On the right hand side, you can view the checklist.

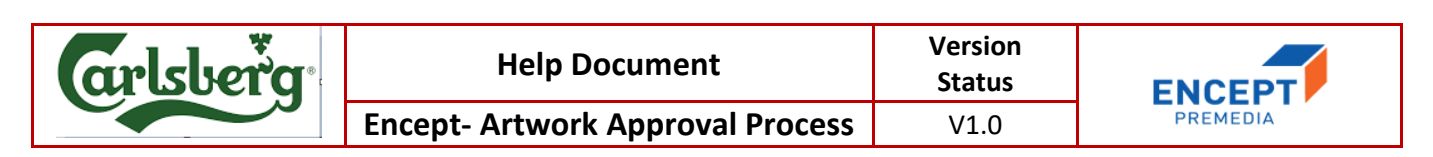

Every checklist will have Yes/No/NA option available. You can select the required option from the checklist drop down to make your decision. Comments must be made when a particular checklist as "No" so to give the Reason.

| Checklist Action 👻 Version v0.1       |   |                                |      |  |  |  |  |
|---------------------------------------|---|--------------------------------|------|--|--|--|--|
|                                       |   | Correctness Of Barcode         | ×    |  |  |  |  |
| Checklist                             |   | No comments for this checklist |      |  |  |  |  |
| My Checklist                          | • |                                |      |  |  |  |  |
| Correctness of Barcode                | • |                                |      |  |  |  |  |
| Correctness of BOP Design             |   |                                |      |  |  |  |  |
| Correctness of Colours                | - |                                |      |  |  |  |  |
| Correctness of Disclaimers            | - |                                |      |  |  |  |  |
| Correctness of FOP Design             | • | N N                            |      |  |  |  |  |
| Correctness of KLD                    | • |                                |      |  |  |  |  |
| Correctness of Overall Copy/<br>Text  | • |                                | Save |  |  |  |  |
| Correctness of Post Print<br>Finishes | • |                                |      |  |  |  |  |
| Save                                  |   |                                |      |  |  |  |  |

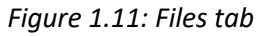

- > Click Save to save the checklist reviews in the form.
- Close the viewer window; go back to the main form click on Accept to submit the workflow to the Encept Account Manager/Executive.

| arlsberg | Help Document                    | Version<br>Status | ENCEPT   |
|----------|----------------------------------|-------------------|----------|
|          | Encept- Artwork Approval Process | V1.0              | PREMEDIA |